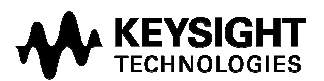

## Keysight i3070 08.40pc Software Patch

## Software Release Date: Oct, 2014 System Requirements: Keysight i3070 test system or test development workstation Controller Requirements: Windows PC Operating System: Microsoft Windows 7 or Microsoft Windows XP Software Requirement: Keysight i3070 08.40p

This software patch should only be installed on systems with i3070 08.40p software release. It can be installed on i3070 test system or i3070 test development.

The 08.40pc software patch addresses following change requests included 08.40sa.

| Change Request | Description                                                                                                    |
|----------------|----------------------------------------------------------------------------------------------------|
| 195946         | 08.21p:<br>Fixed Utility card plugin modules wiring reversed.                                                                                                    |
| 199774         | 08.40p:<br>Ability to output system temperature to a file.                                                                                                    |
| 210063         | 08.40p:<br>Inline - Operator Widget should remove Faon / Faoff buttons                                                                                                    |
| 218788         | Illegal XML characters in the board file cause Coverage Analyst to abort with non-<br>descriptive error message                                                               |
| 221346         | 08.40p:<br>Ability to display program name and version in i3070 interface.                                                                                                    |
| 223646         | 08.40p:<br>Probe Select crashes with "2788 segmentation violation" message.                                                                                                   |
| 237576         | 08.30p:<br>"Internal Error -11" or "In filter caught AV as expected" message appears if<br>"enterusing" statement is heavily used in large and complex testplan.              |
| 242922         | 08.30p:<br>Subsequent High Voltage Zener tests on the same board using same module resources<br>fail when executed sequentially.                                              |
| 242923         | 08.30p:<br>Subsequent High Voltage Zener tests from different boards of the panel fail Source Over<br>Voltage if using the same module.                                       |
| 278346         | 08.40p :<br>Fixed DGN T2340 not displaying the results                                                                                                    |
| 315320         | 08.40p:<br>Inline - The default keepout area between the edge of the board and the front edge of<br>the fixture incorrect when placing panelized board in fixture consultant. |
| 352246         | 08.40p:<br>Fixed incorrect board placement with i3070 Inline                                                                                                    |

The software patch must be installed using the administrator login (or a login with administrator privileges).

## Installing the 08.40pc software patch

Follow these steps to install the 08.40pc software patch:

- 1. Save the Keysighti3070\_0840pc.exe file to your hard disk.
- 2. Close all open programs.
- 3. Double-click Keysighti3070\_0840pc.exe
- 4. Follow the on-screen instructions for installation.
- 5. To validate that the software was installed correctly:
  - a. On the Start menu, select Programs > Agilent ICT > Korn Shell

b. In the Korn Shell window, type version and press Enter.
The following software revision should be displayed:
Agilent Medalist i3070 08.40pc 1113 WN.